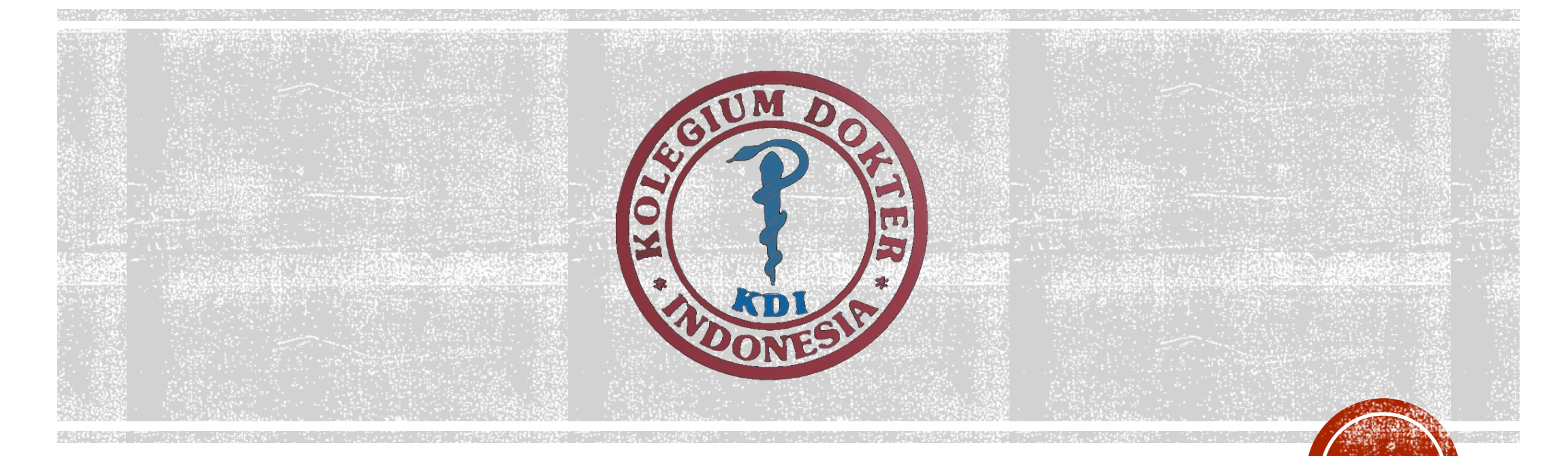

#### Sistem Ujian Kolegium Dokter Indonesia

Kolegium Dokter Indonesia 2024 © All rights reserved. All materials are the intellectual property of **Kolegium Dokter Indonesia** protected by *Undang Undang Republik Indonesia No. 19 Tahun 2002*.

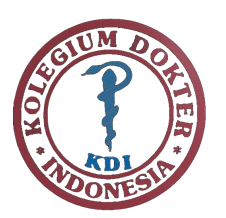

### STEP 1 INSTALLASI

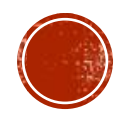

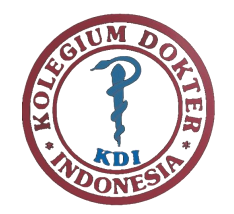

#### DOWNLOAD FILE APLIKASI

# https://bit.ly/aplikasiujiankdi

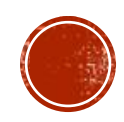

## EXTRACT FILE

Atau

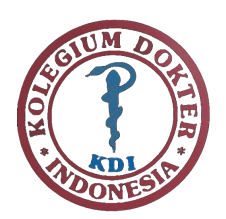

INSTALLASI

Klik Kanan – Extract All

🔤 KDI-TRYOUT.

Doble Klik folder "KDI-TRYOUT"

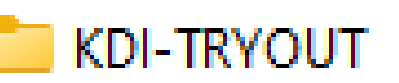

🔤 KDI-TRYOUT.zip

Name

M KDI-TRYOUT

Gma.UserActivityMonitor.dll

KDI-TRYOUT.exe.Config

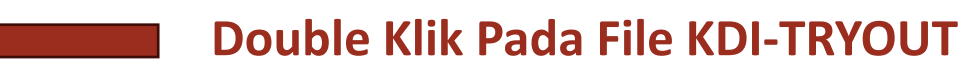

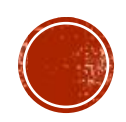

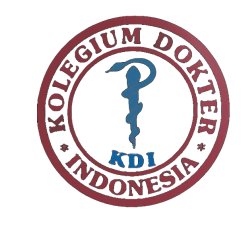

## **INSTALLASI NET FRAMEWORK 3.5**

Jika Muncul Kebutuhan Sistem Pendukung seperti gambar dibawah ini,

silahkan klik "Download and Install this feature". Pastikan Laptop terkoneksi dengan Internet.

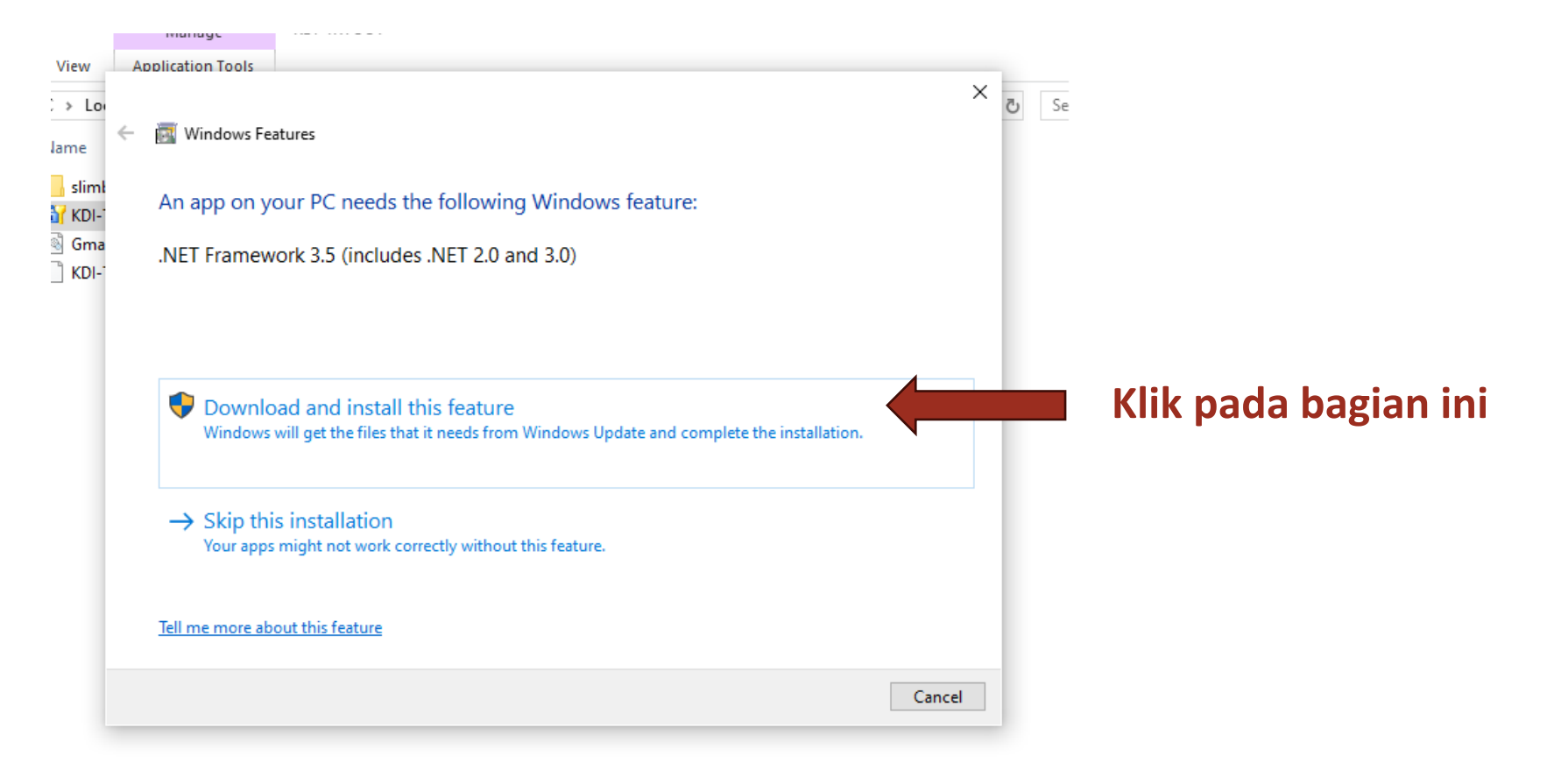

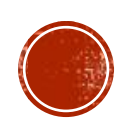

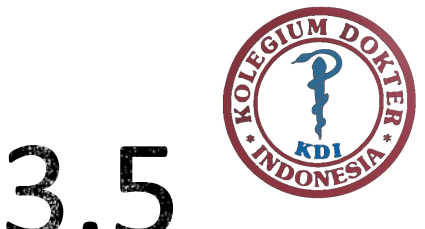

## **INSTALLASI NET FRAMEWORK 3.5**

Pada tahap ini koneksi Internet harap dipastikan tetap terhubung. Silahkan tunggu hingga proses instalasi komponen pendukung selesai.

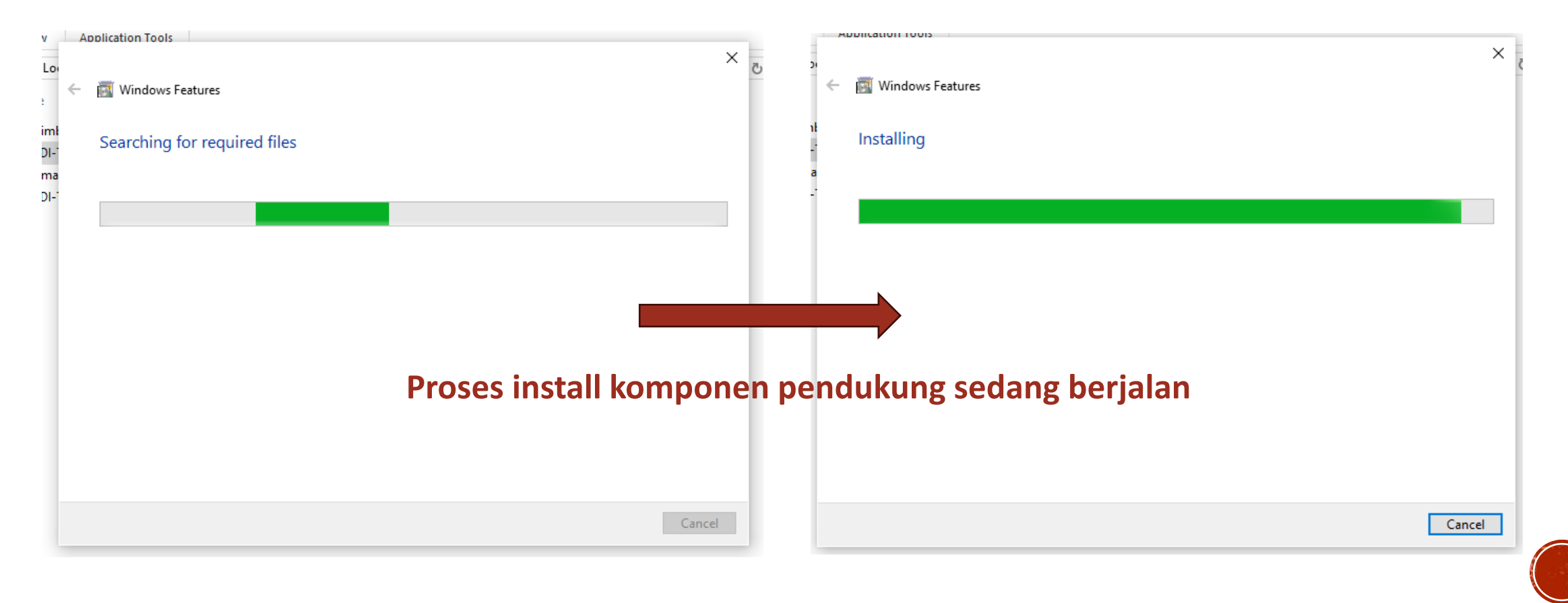

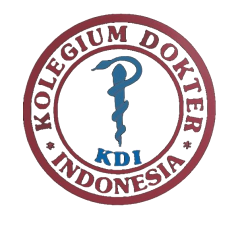

## INSTALLASI NET FRAMEWORK 3.5

#### Installasi Komponen pendukung selesai.

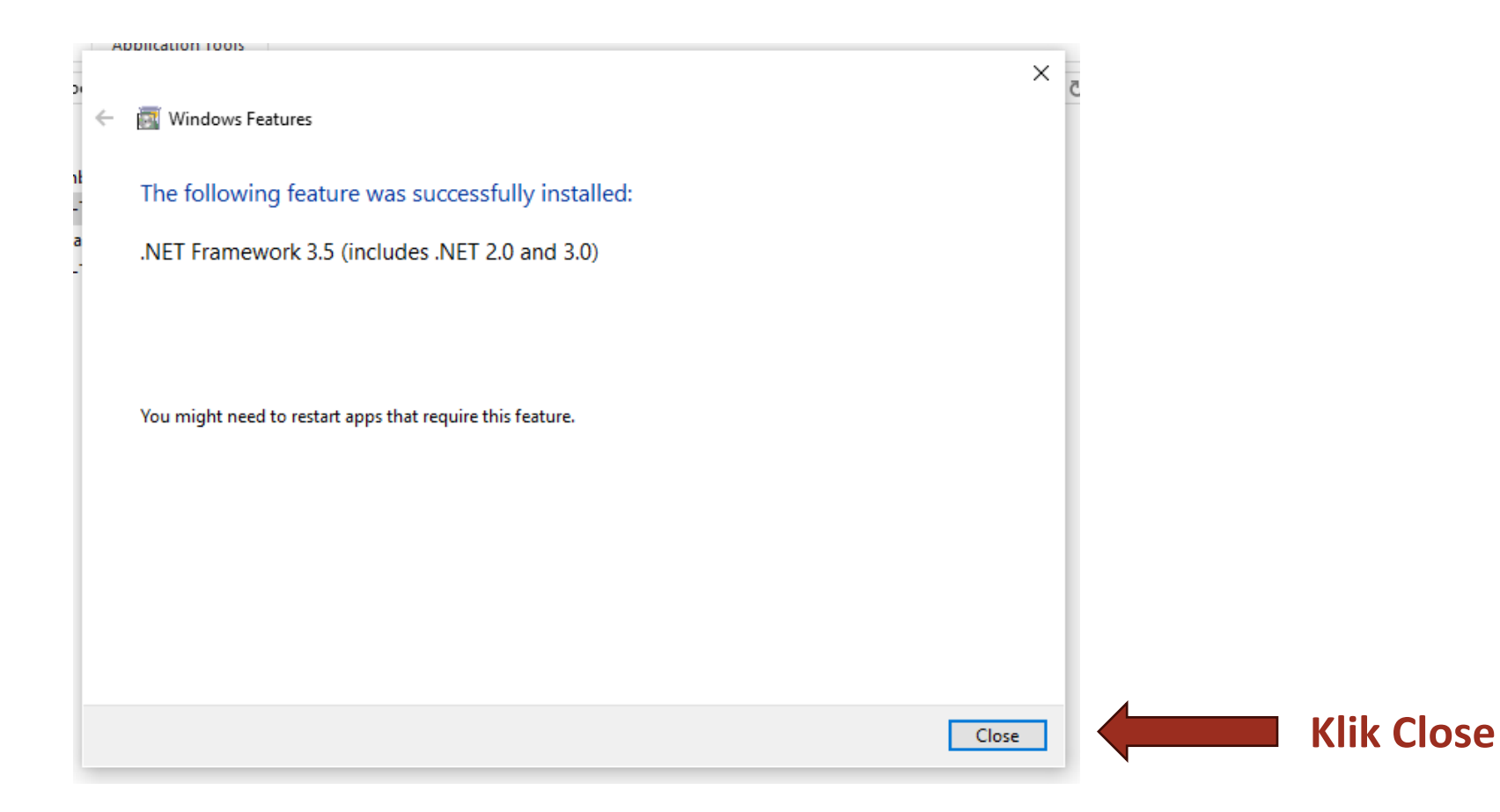

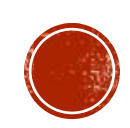

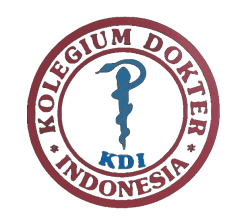

## MENJALANKAN APLIKASI

Menjalankan ulang aplikasi KDI-TRYOUT

Doble Klik fil "KDI-TRYOUT"

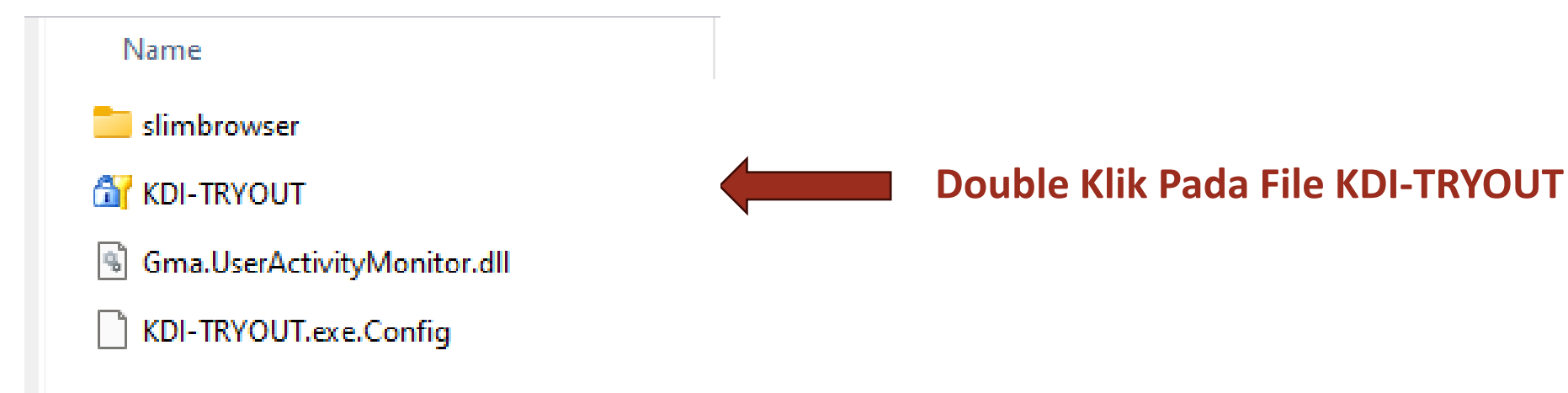

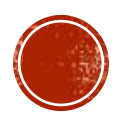

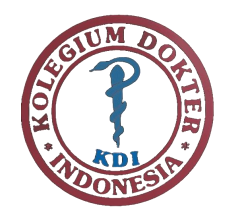

## MENJALANKAN APLIKASI

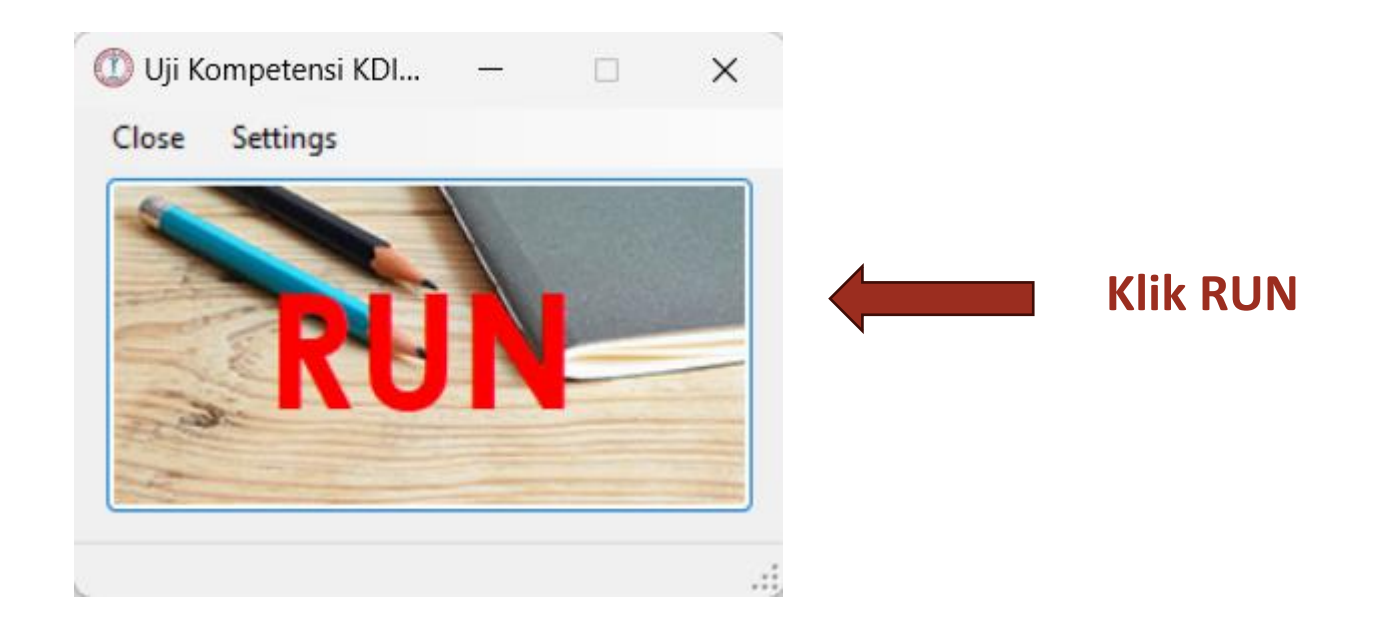

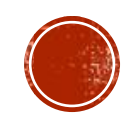

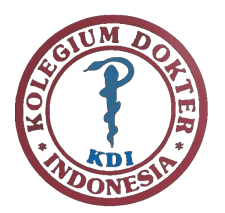

## STEP 2 Login

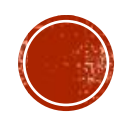

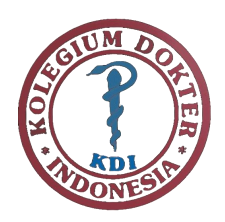

#### TAMPILAN LOGIN

#### Call us : (021) 3140816 ⊠ E-mail : kolegiumdokterindonesia@idionline.org

Kolegium Dokter Indonesia

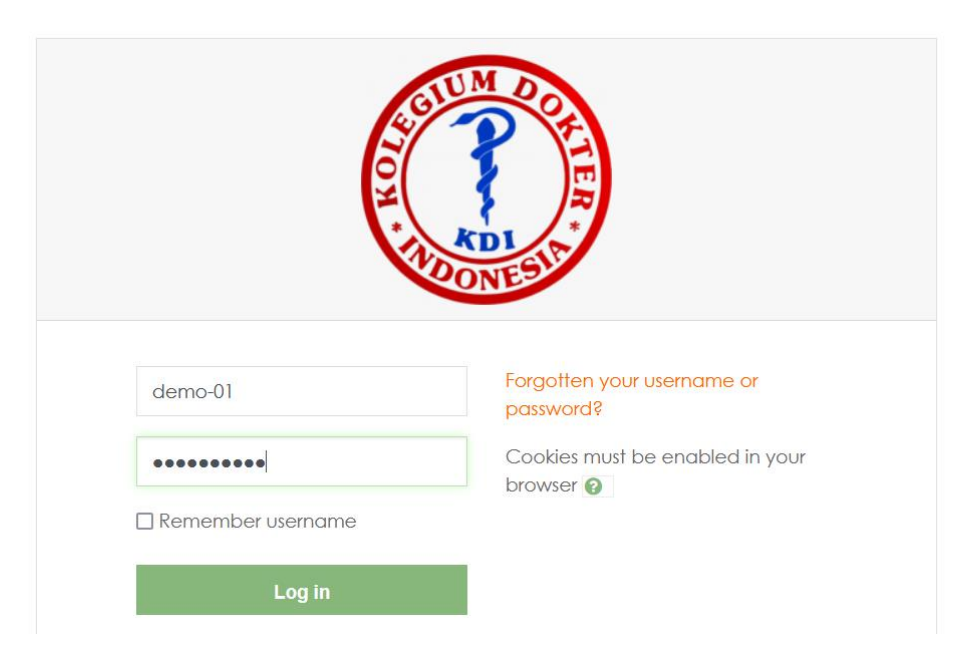

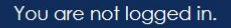

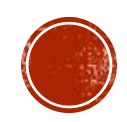

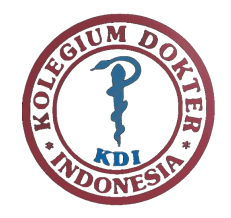

#### **USERNAME DAN PASSWORD**

### User : Tertera di email Password : Tertera di email

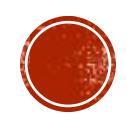

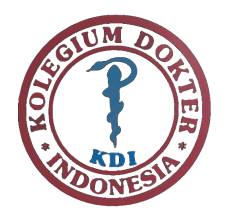

## STEP 3 Mulai Ujian

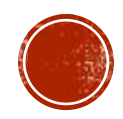

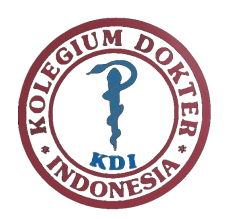

## HALAMAN UJIAN

| 🗙 🕓 Call us : (0 | 021) 3140816 🖂 E-mail : kolegiumdokterindon | nesia@idionline.org |                  |                            | 🜲 Demo 01 KDI 🐣 👻                                                |              |
|------------------|---------------------------------------------|---------------------|------------------|----------------------------|------------------------------------------------------------------|--------------|
| 🚳 Dashboard      | Recently accessed courses                   |                     |                  |                            | Timeline                                                         |              |
| 🆀 Site home      |                                             |                     |                  |                            | ⊙ <b>-</b>                                                       | <u>↓</u> ± + |
| 🛗 Calendar       | No recent courses                           |                     |                  | Tuesday, 10 September 2024 |                                                                  |              |
| Private files    |                                             |                     |                  | UJI COBA 1 closes          | 16:00                                                            |              |
| 🞓 My courses     |                                             |                     |                  |                            | Show 5 -                                                         |              |
|                  | Course overview                             |                     |                  |                            |                                                                  |              |
|                  | ▼ All (except removed from view) ▼          |                     | LE Course name 🔹 | Eard 🔻                     | Private files                                                    |              |
|                  |                                             |                     |                  | No files available         |                                                                  |              |
|                  |                                             |                     |                  |                            | Manage private files                                             |              |
|                  | Miscellaneous                               | Klik Uji Coba       |                  | a                          | Online users                                                     |              |
|                  | 0% complete                                 |                     |                  |                            | 2 online users (last 5 minute:<br>Demo 01 KDI<br>Other users (1) | s)<br>👁      |

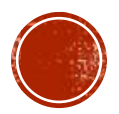

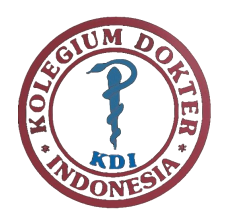

## **COURSE UJIAN**

| X Call us     | : : (021) 3140816 🖂 E-mail : kolegiumdokterindonesia@idionline.org |  |
|---------------|--------------------------------------------------------------------|--|
| 🔊 UJI COBA 1  | Kolegium<br>Dokter                                                 |  |
| Competencies  | Indonesia                                                          |  |
| I Grades      |                                                                    |  |
| 🗅 General     | UJI COBA 1                                                         |  |
| 🗅 UJI COBA 1  | Dashboard / My courses / UJI COBA 1                                |  |
| Dashboard     |                                                                    |  |
| ℰ Site home   |                                                                    |  |
| 🛗 Calendar    |                                                                    |  |
| Private files | UJI COBA 1                                                         |  |
| 🖻 My courses  |                                                                    |  |
|               | Opens: Tuesday, 10 September 2024, 8:00 AM                         |  |
|               | Mark as done                                                       |  |

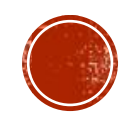

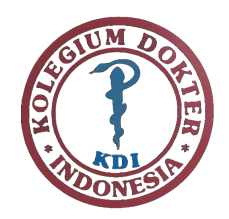

## MULAI UJIAN

| 🗙 🕓 Call us : (0 | 021) 3140816 🖂 E-mail : kolegiumdokterindonesia@idionline.org                                        | 🜲 Demo 01 KDI 🐣 👻 |
|------------------|----------------------------------------------------------------------------------------------------|-------------------|
| Competencies     | UJI COBA 1<br>Dashboard / My courses / UJI COBA 1 / UJI COBA 1 / UJI COBA 1                          |                   |
| Grades           | UJI COBA 1                                                                                           |                   |
| 🗅 UJI COBA 1     | <b>Opened:</b> Monday, 9 September 2024, 7:00 AM<br><b>Closed:</b> Monday, 9 September 2024, 4:00 PM |                   |
| 2 Dashboard      | Mark as done                                                                                         |                   |
| 🖀 Site home      |                                                                                                    |                   |
| 🛗 Calendar       | New: Activity information     Time limit: 30 mins                                                    |                   |
| Private files    | Activity dates plus what to do to complete the activity are                                          |                   |
| My courses       | shown on the activity page. Back to the course                                                       |                   |
|                  | End tour Klik                                                                                        | End Tour          |

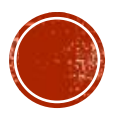

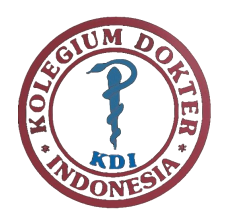

## MULAI UJIAN

| X Call        | s : (021) 3140816 🗹 E-mail : kolegiumdokterindonesia@idionline.org                         | 🜲 Demo 01 KDI 🐣 👻 |
|---------------|--------------------------------------------------------------------------------------------|-------------------|
| 🕿 UJI COBA 1  | Kolegium<br>Dokter                                                                         |                   |
| Competencies  | Indonesia                                                                                  |                   |
| I Grades      |                                                                                            |                   |
| 🗅 General     | UJI COBA I                                                                                 |                   |
| 🗅 UJI COBA 1  | Dashboard / My courses / UJI COBA 1 / UJI COBA 1 / UJI COBA 1                              |                   |
| 🚯 Dashboard   |                                                                                            |                   |
| 倄 Site home   | UJI COBA 1                                                                                 |                   |
| 🛗 Calendar    | Opened: Tuesday, 10 September 2024, 7:00 AM<br>Closes: Tuesday, 10 September 2024, 4:00 PM |                   |
| Private files | Mark as done                                                                               |                   |
| My courses    | Attempts allowed: 1                                                                        |                   |
|               | Time limit: 30 mins                                                                        |                   |
|               |                                                                                            |                   |
|               |                                                                                            | Klik Attempt      |

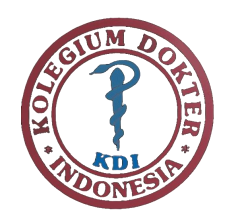

## MULAI UJIAN

Klik

Start

Attempt

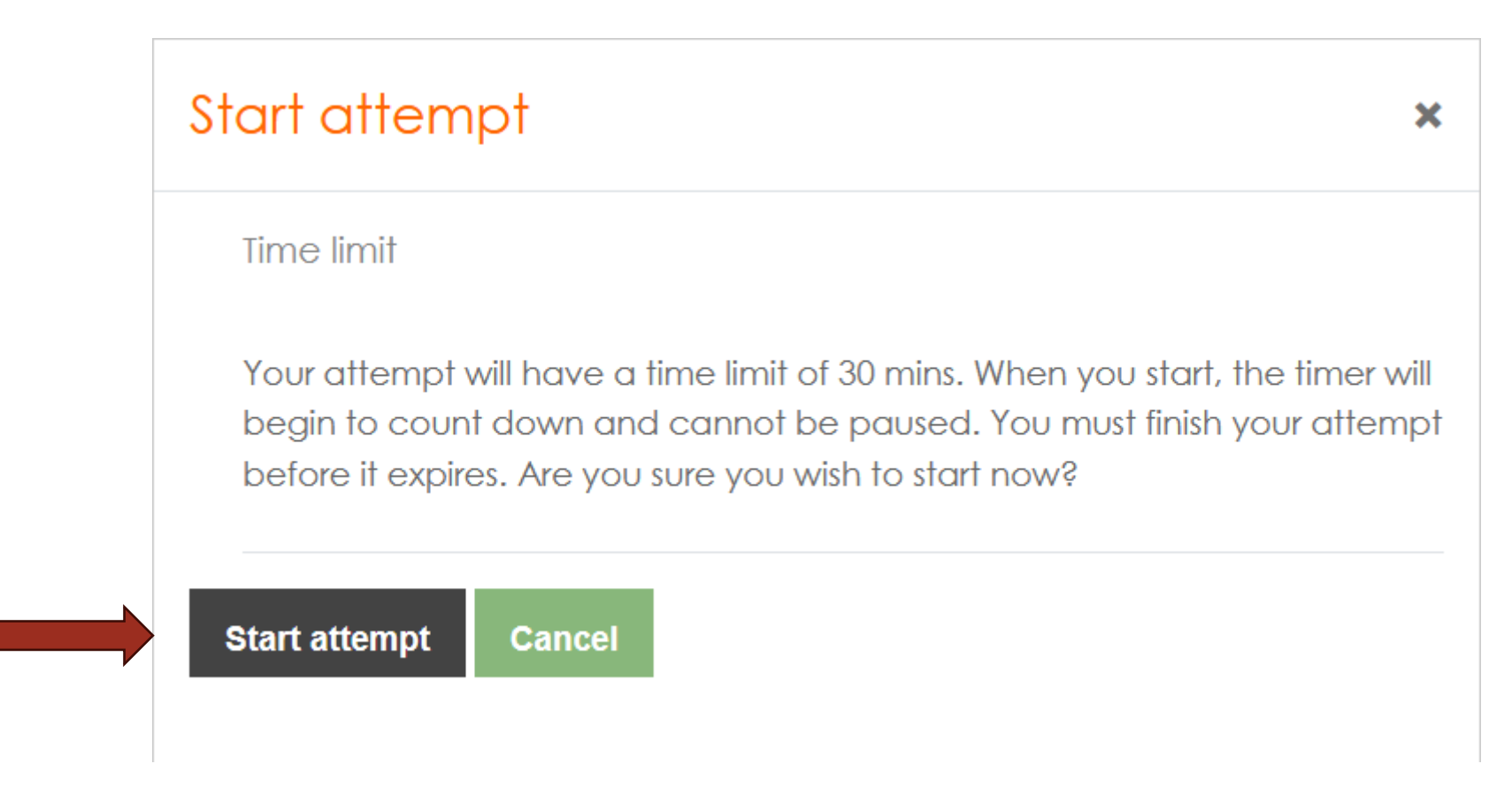

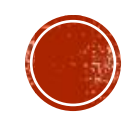

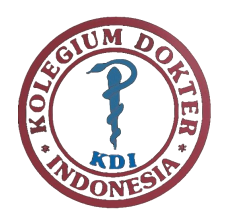

## UJIAN BERLANGSUNG

| 🗙 🕓 Call us :                                           | 🗙 🕓 Call us : (021) 3140816 🖾 E-mail : kolegiumdokterindonesia@idionline.org                                                                                                    |                                 |  |
|---------------------------------------------------------|----------------------------------------------------------------------------------------------------|---------------------------------|--|
| UJI COBA 1                                              | Kolegium<br>Dokter<br>Indonesia                                                                                                    | Navigasi Soal                   |  |
| <ul><li>Grades</li><li>General</li></ul>                |                                                                                                    |                                 |  |
| UJI COBA 1      B Dashboard      A Site home            |                                                                                                    | tt 0:29:52 Quiz navigation      |  |
| Calendar<br>Klik untuk Private files<br>jawaban ≈ My co | Question 1       Unsur gas mulya yang berifat radioaktif dan dapat digunakan dalam terapi radio         Not yet<br>answered       bagi penderita kanker adalah?         Marked out of<br>1.00       O a. Kripton         © b. Helium       O c. Radon | rsi 1 2 3 4 5<br>Finish attempt |  |
| ragu-ragu<br>Klik ui                                    | 0 d. Neon<br>0 e. Argon                                                                                                    | xt page                         |  |

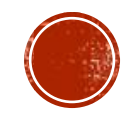

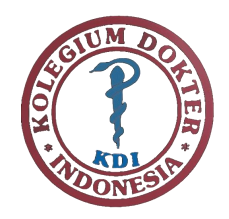

#### SELESAI UJIAN

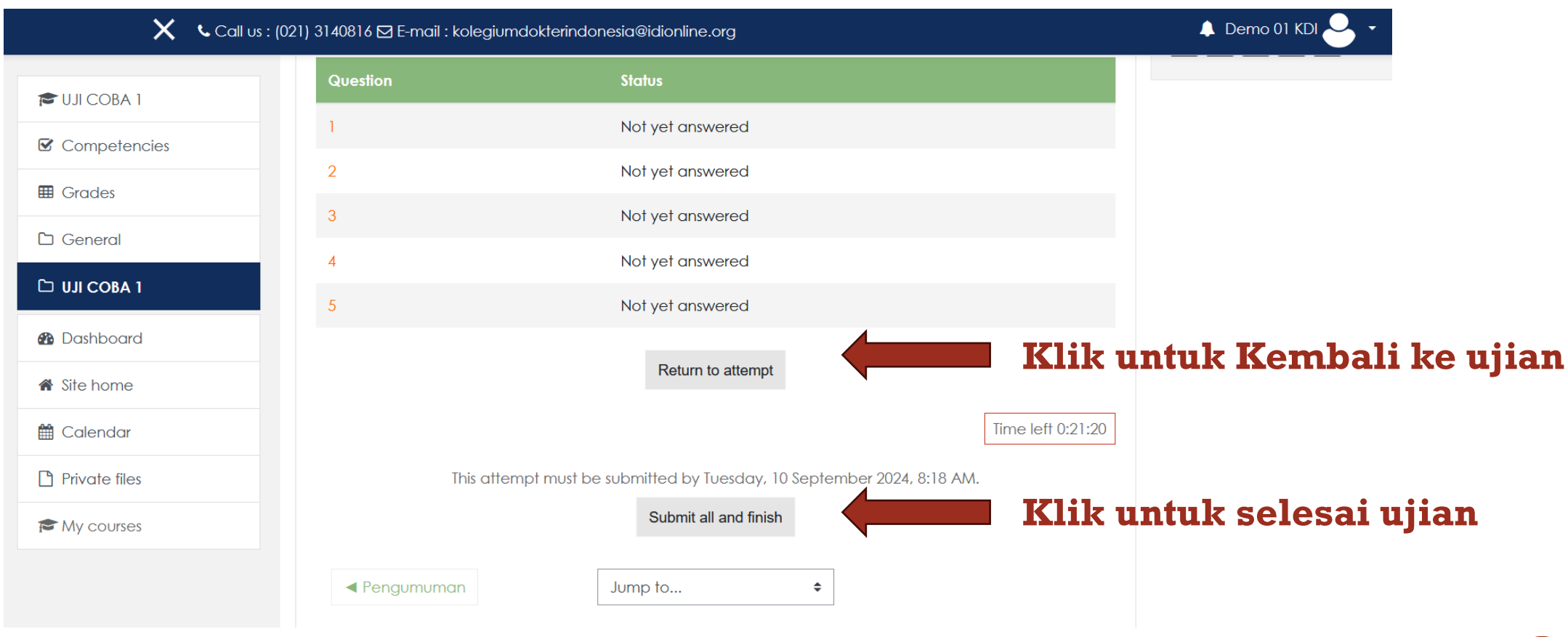

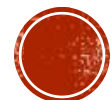

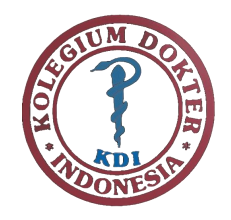

### KLIK SUBMIT ALL DAN FINISH

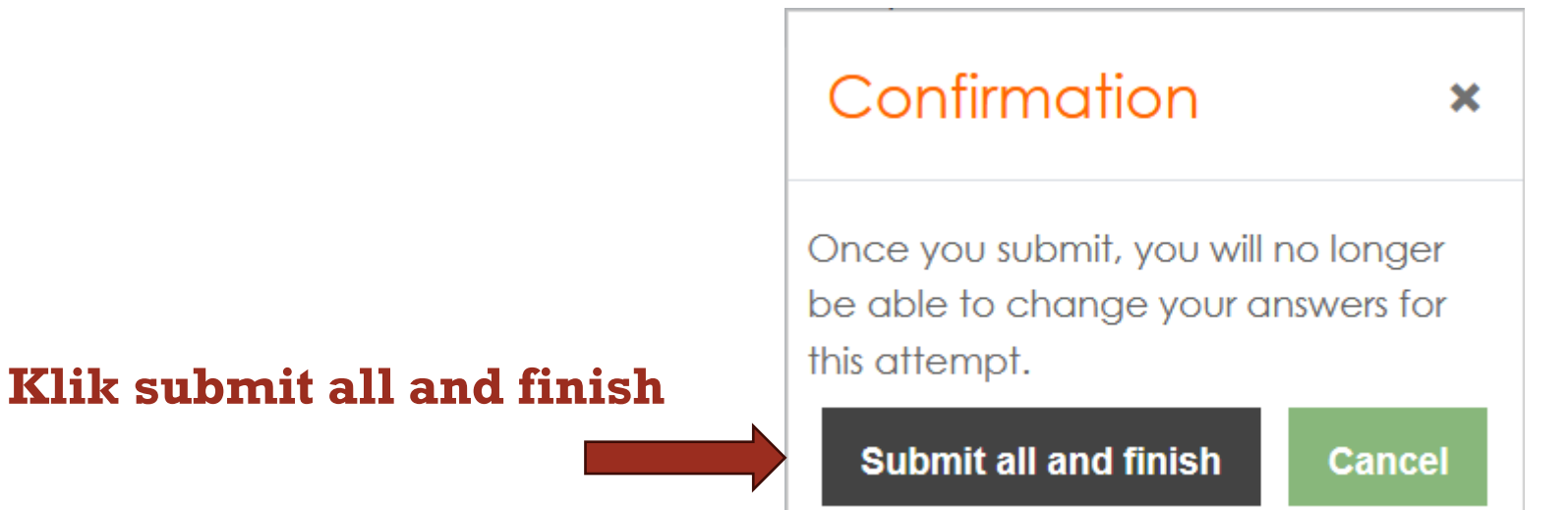

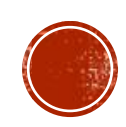

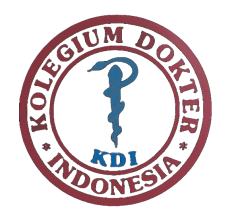

#### **KELUAR APLIKASI**

## Pada keyboard tekan ctrl+c+n

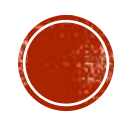

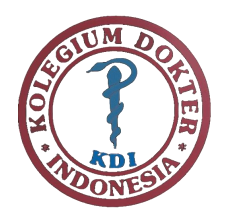

# Ujian Selesai

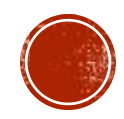